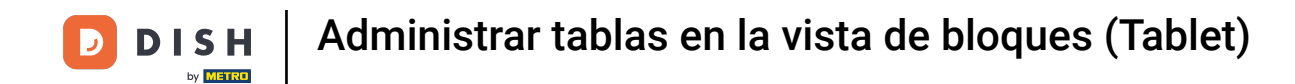

Bienvenido a la aplicación DISH POS. En este tutorial, te mostramos cómo gestionar las mesas en la vista de bloque.

| ≡ DISHPOS Restaurante | ÁREA PEDIDOS ABIE     | RTOS CUENTAS DE CLIENTE |                       | ¢ |
|-----------------------|-----------------------|-------------------------|-----------------------|---|
| Mesa 1                | Mesa 2                | Mesa 3                  | Mesa 4                |   |
| © 11 🖻 1              | <b>○</b> 9 <b>Ē</b> 1 |                         |                       |   |
| Mesa 5                | Mesa 6                | Mesa 7                  | Mesa 8                |   |
|                       |                       | 🕒 8 🖻 1                 |                       |   |
| Mesa 9                | Mesa 10               | Mesa 11                 | Mesa 12               |   |
| Mesa 13               | Mesa 14               | Mesa 15                 | Mesa 16               |   |
| Mesa 17               | Mesa 18               | Mesa 19                 | Mesa 20<br>2 asientos |   |
|                       |                       |                         |                       |   |

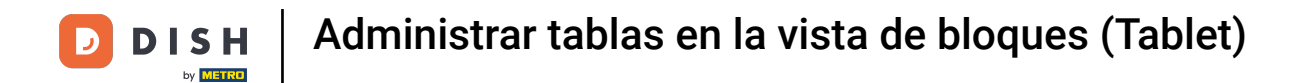

## Las mesas cambiarán de color cuando estén abiertas más tiempo del predefinido.

| ≡ <b>DISH</b> POS <b>Restaurante</b> | ÁREA PEDIDOS ABIEI | RTOS CUENTAS DE CLIENTE |                       | ÷ |
|--------------------------------------|--------------------|-------------------------|-----------------------|---|
| Mesa 1<br>🕒 11 🖻 1                   | Mesa 2<br>① 9 🗐 1  | Mesa 3                  | Mesa 4                |   |
| Mesa 5                               | Mesa 6             | Mesa 7<br>🕒 8 🗐 1       | Mesa 8                |   |
| Mesa 9                               | Mesa 10            | Mesa 11                 | Mesa 12               |   |
| Mesa 13                              | Mesa 14            | Mesa 15                 | Mesa 16               |   |
| Mesa 17                              | Mesa 18            | Mesa 19                 | Mesa 20<br>2 asientos |   |
|                                      |                    |                         |                       |   |

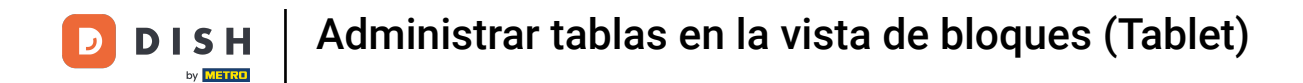

El icono del reloj indica el tiempo que una mesa no ha recibido un nuevo pedido.

| ≡ DISHPOS Restaurante | ÁREA PEDIDOS ABIE | RTOS CUENTAS DE CLIENTE |                       | Ś |
|-----------------------|-------------------|-------------------------|-----------------------|---|
| Mesa 1<br>11 ₹ 1      | Mesa 2<br>🕒 9 🖻 1 | Mesa 3                  | Mesa 4                |   |
| Mesa 5                | Mesa 6            | Mesa 7<br>🕒 8 🖻 1       | Mesa 8                |   |
| Mesa 9                | Mesa 10           | Mesa 11                 | Mesa 12               |   |
| Mesa 13               | Mesa 14           | Mesa 15                 | Mesa 16               |   |
| Mesa 17               | Mesa 18           | Mesa 19                 | Mesa 20<br>2 asientos |   |
|                       |                   |                         |                       |   |

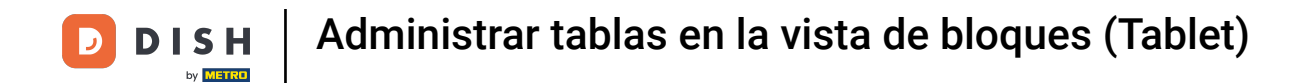

## El icono del recibo indica cuántos pedidos están activos.

|           | AREA PEDIDOS ABIER | RTOS CUENTAS DE CLIENTE |                       | ¢ |
|-----------|--------------------|-------------------------|-----------------------|---|
| Mesa 1    | Mesa 2<br>🕒 9 🖻 1  | Mesa 3                  | Mesa 4                |   |
| Mesa 5 M  | Mesa 6             | Mesa 7<br>① 8 🖻 1       | Mesa 8                |   |
| Mesa 9 N  | Mesa 10            | Mesa 11                 | Mesa 12               |   |
| Mesa 13 M | Mesa 14            | Mesa 15                 | Mesa 16               |   |
| Mesa 17 N | Mesa 18            | Mesa 19                 | Mesa 20<br>2 asientos |   |
|           |                    |                         |                       |   |

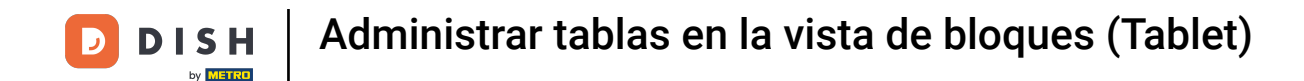

Una vez seleccionada una mesa, puedes pasar por alto el último pedido. Para volver a la vista general de las mesas, toca en la flecha correspondiente.

| ≡ DISH         | ipos Mes            | a 1       | \$                     | ALIMENTO BEBIDAS    | OTRO                |                        | 5 P :                    |
|----------------|---------------------|-----------|------------------------|---------------------|---------------------|------------------------|--------------------------|
| Pulpo          |                     | x1 14     | ,00 14,00              | Aperitivo           | Entrantes           | Ensaladas              | Platos                   |
| Espárragos     | Verdes              | x1 11,    | ,50 11,50              | 1                   | Steak Tartar        | Salmán Cruda Marinado  | Ristac a la Rearnesa con |
| Burrata        |                     | x1 10     | ,00 10,00              | Ostras Cada Uno     |                     |                        | Papas Fritas             |
|                |                     |           |                        | Ostras Por Pieza de | Foie Gras de Pato   | Burrata                |                          |
|                |                     |           |                        | Maracuyá            | Pulpo               | Ensalada César Clásica | Carne del Día            |
|                |                     |           |                        | Caviar (10gr.)      | Mollejas de Ternera | -                      | Pescado del Día          |
|                |                     |           |                        | Iberico (100gr.)    | Espárragos Verdes   |                        | Steak Tartar             |
|                | Entrada             | Ca        | intidad total          | -                   | Sopa de Langosta    |                        | i                        |
|                | $\otimes$           |           | 35,50 🗸                |                     |                     |                        | T-Bone Steak             |
| 🗭<br>Descuento | G<br>Dividir pedido | )<br>Nota | کر<br>Cliente          |                     |                     |                        | Fondue de Queso          |
| 7              | 8                   | 9         | +/-                    |                     |                     |                        |                          |
| 4              | 5                   | 6         | CUSTOMER<br>ACCOUNTS € |                     |                     |                        | Mejillones               |
| 1              | 2                   | 3         | ମ୍ମ<br>PAGO CON PIN €  |                     |                     |                        | Verduras de Temporada    |
| o              | 00                  |           | ට<br>DINERO €          | Suplementos         | Postres             | Menús                  |                          |

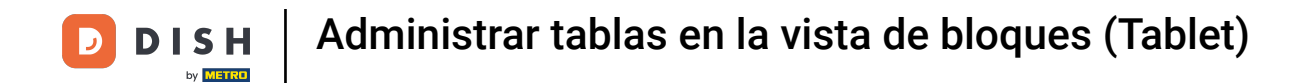

## • Mantén pulsada una mesa para mostrar las opciones.

| ≡ DISHPOS Restaurante | ÁREA PEDIDOS ABIE   | RTOS CUENTAS DE CLIENTE |                       | ¢ |
|-----------------------|---------------------|-------------------------|-----------------------|---|
| Mesa 1<br>- ● 11      | Mesa 2<br>( ) 9 🗐 1 | Mesa 3                  | Mesa 4                |   |
| Mesa 5                | Mesa 6              | Mesa 7                  | Mesa 8                |   |
|                       |                     | - 8 🖻 1                 |                       |   |
| Mesa 9                | Mesa 10             | Mesa 11                 | Mesa 12               |   |
| Mesa 13               | Mesa 14             | Mesa 15                 | Mesa 16               |   |
| Mesa 17               | Mesa 18             | Mesa 19                 | Mesa 20<br>2 asientos |   |
|                       |                     |                         |                       |   |
|                       |                     |                         |                       |   |

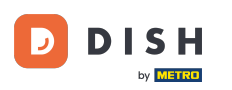

Aparecerá una ventana emergente con múltiples opciones. Aquí puedes mostrar un resumen de los pedidos, abrir un nuevo pedido, procesar el pago, mover un pedido, fusionar pedidos o reimprimir un pedido.

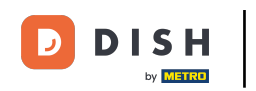

| Mesa 2                                      | Mesa 3 | Mesa 4 |  |
|---------------------------------------------|--------|--------|--|
| Mesa                                        |        |        |  |
| RESUMEN DEL PEDIDO                          |        |        |  |
| i≣ Resumen del pedido (1)<br>₽ Nuevo pedido |        |        |  |
| © Pago<br>r∄ Mover pedido                   |        |        |  |
| 🚡 Fusionar pedidos                          |        |        |  |
| 🖶 Imprimir duplicado                        |        |        |  |
| SERVIDO                                     |        |        |  |
| Mesa 3 Servido G Siguiente plato RUSCAR     |        |        |  |
|                                             |        |        |  |
|                                             |        |        |  |
|                                             |        |        |  |
|                                             |        |        |  |

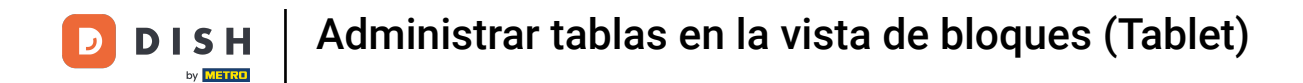

## Mantén pulsada una mesa sin orden para mostrar las opciones correspondientes.

| ≡ <b>DISH</b> POS <b>Restaurante</b> | ÁREA PEDIDOS ABIE | RTOS CUENTAS DE CLIENTE |                       | Ś |
|--------------------------------------|-------------------|-------------------------|-----------------------|---|
| Mesa 1                               | Mesa 2            | Mesa 3                  | Mesa 4                |   |
| (911 🖻 1                             | (⊡9 1 1           |                         |                       |   |
| Mesa 5                               | Mesa 6            | Mesa 7                  | Mesa 8                |   |
|                                      |                   | 🕒 8 🖻 1                 |                       |   |
| Mesa 9                               | Mesa 10           | Mesa 11                 | Mesa 12               |   |
| Mesa 13                              | Mesa 14           | Mesa 15                 | Mesa 16               |   |
| Mesa 17                              | Mesa 18           | Mesa 19                 | Mesa 20<br>2 asientos |   |
|                                      |                   |                         |                       |   |

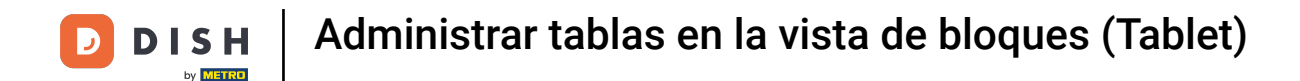

Aparecerá una ventana. Aquí puedes abrir un nuevo pedido o reimprimir un pedido.

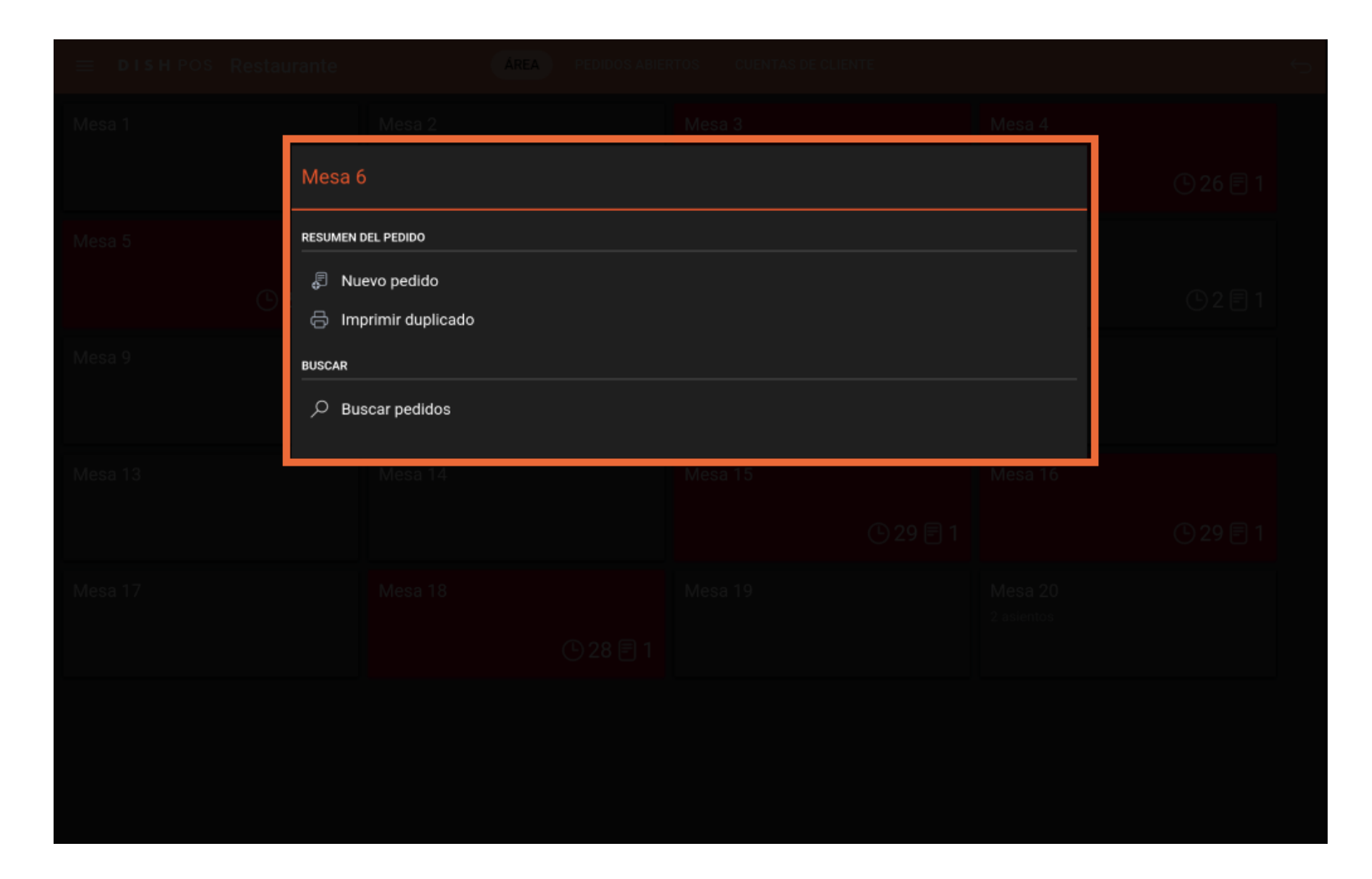

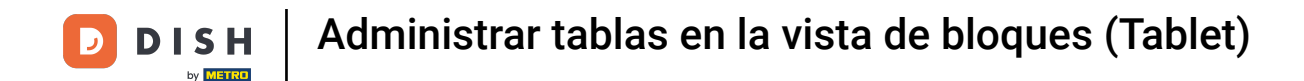

Para obtener una visión general de todos los pedidos abiertos, pulsa en PEDIDOS ABIERTOS.

| ≡ DISHPOS Restaurante | ÁREA PEDIDOS ABIE | RTOS CUENTAS DE CLIENTE |                       | ¢ |
|-----------------------|-------------------|-------------------------|-----------------------|---|
| Mesa 1                | Mesa 2            | Mesa 3                  | Mesa 4                |   |
| 🕒 6 🖻 1               |                   | 🕒 35 🖻 1                | 🕒 32 🗐 1              |   |
| Mesa 5                | Mesa 6            | Mesa 7                  | Mesa 8                |   |
| 🕒 32 🗐 1              |                   |                         | 🕒 8 🖻 1               |   |
| Mesa 9                | Mesa 10           | Mesa 11                 | Mesa 12               |   |
| Mesa 13               | Mesa 14           | Mesa 15                 | Mesa 16               |   |
|                       |                   | 🕒 35 🖻 1                | 🕒 35 🗐 1              |   |
| Mesa 17               | Mesa 18           | Mesa 19                 | Mesa 20<br>2 asientos |   |
|                       | 🕒 34 🗐 1          |                         |                       |   |
|                       |                   |                         |                       |   |
|                       |                   |                         |                       |   |
|                       |                   |                         |                       |   |

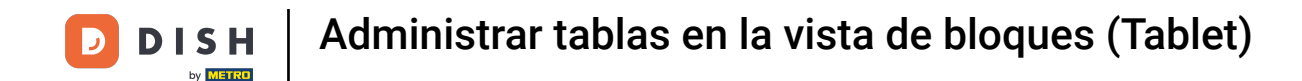

Ahora puedes ver todas las órdenes abiertas. Ya está. Has completado el tutorial y ahora sabes cómo gestionar mesas en la vista en bloque.

| ≡ DISHPOS | Restaurante | ÁREA    | PEDIDOS ABIER | CUENTAS DE CLIER | NTE      |         |          | ¢ |
|-----------|-------------|---------|---------------|------------------|----------|---------|----------|---|
| Mesa 1    |             | Mesa 3  |               | Mesa 4           |          | Mesa 5  |          |   |
|           | ©6Ē1        |         | © 35 🖻 1      |                  | © 32 🖻 1 |         | 🕒 32 🖻 1 |   |
| Mesa 8    |             | Mesa 15 |               | Mesa 16          |          | Mesa 18 |          |   |
|           | (⊡8 🖻 1     |         | 🕒 35 🗏 1      |                  | 🕒 35 🗐 1 |         | © 34 🖻 1 |   |
|           |             |         |               |                  |          |         |          |   |
|           |             |         |               |                  |          |         |          |   |
|           |             |         |               |                  |          |         |          |   |
|           |             |         |               |                  |          |         |          |   |
|           |             |         |               |                  |          |         |          |   |
|           |             |         |               |                  |          |         |          |   |
|           |             |         |               |                  |          |         |          |   |
|           |             |         |               |                  |          |         |          |   |
|           |             |         |               |                  |          |         |          |   |

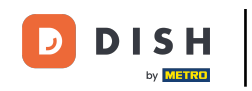

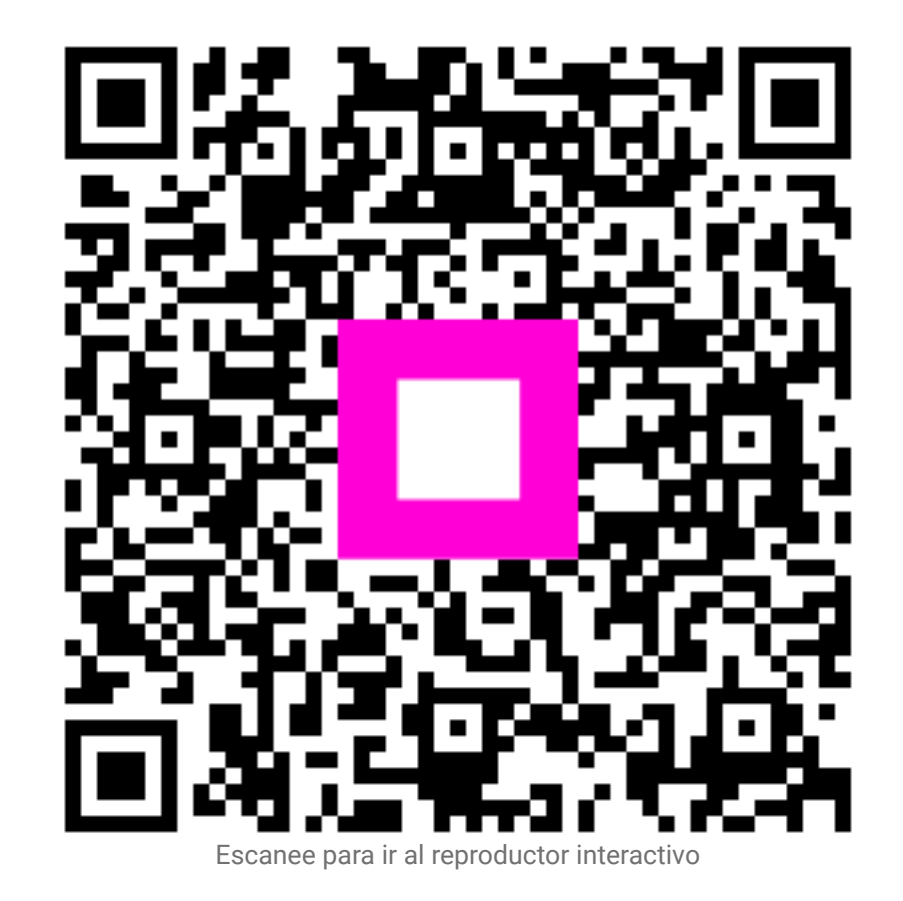